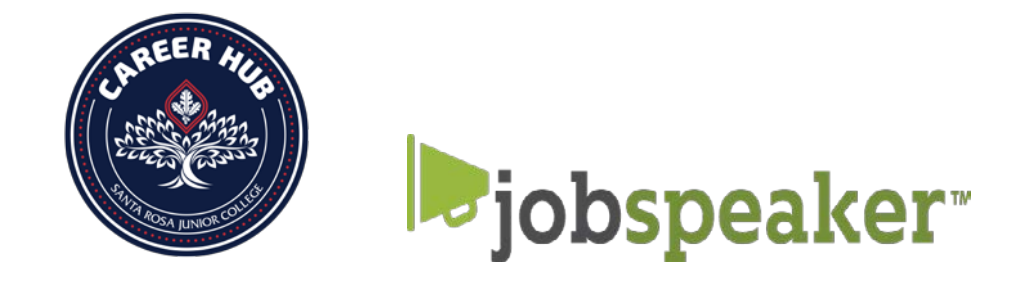

## On Campus Supervisor Guide to Posting on Jobpseaker

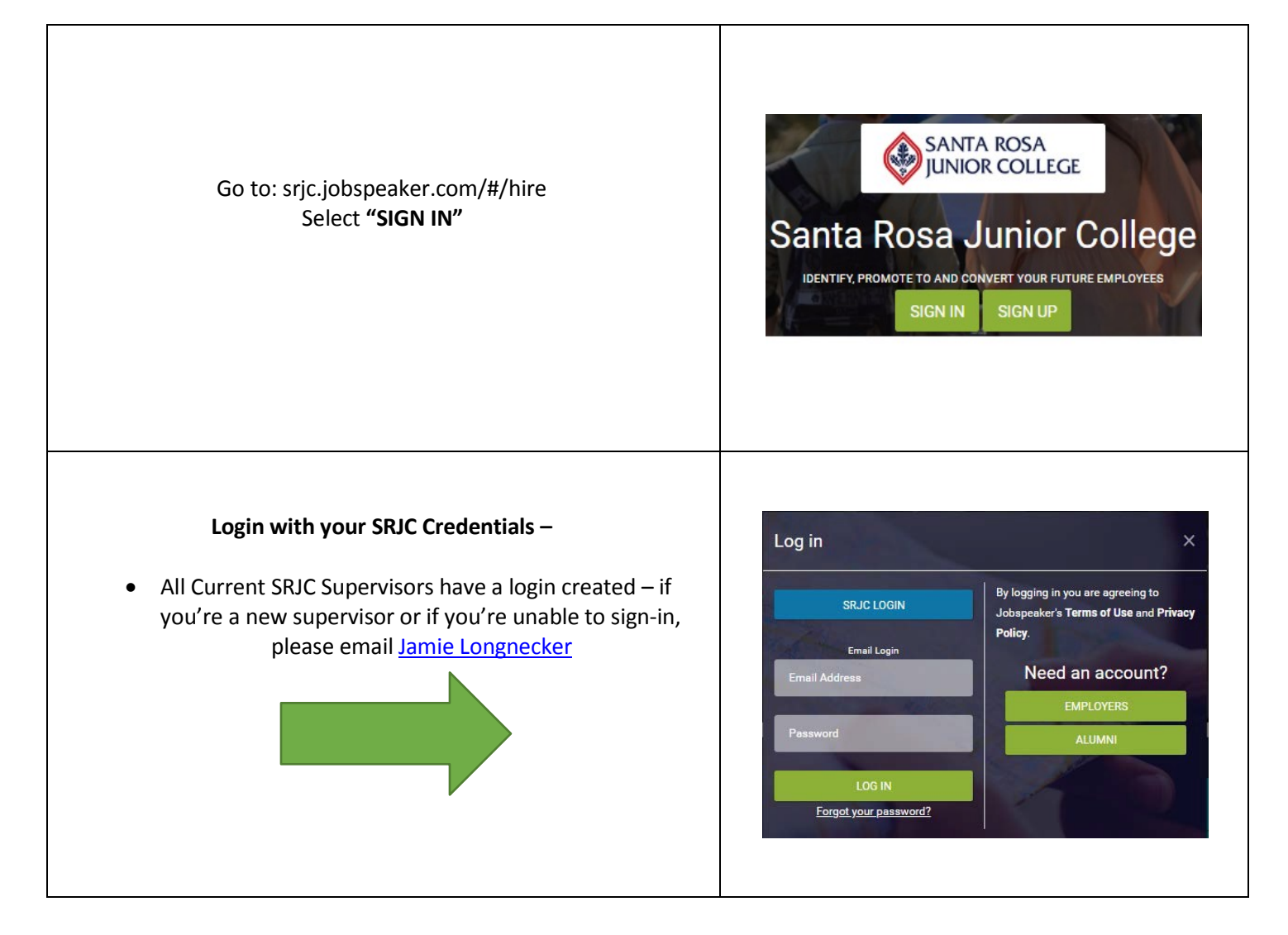

| Title: Enter the title of the position                                                                                                    |                                      |                                                                                        |                                                                            |    |
|----------------------------------------------------------------------------------------------------|--------------------------------------|----------------------------------------------------------------------------------------|----------------------------------------------------------------------------|----|
| <b>Type:</b> Click the drop-down menu for 'Type' and select 'On-<br>campus'                                                                                                    | Post Job                             | )                                                                                      |                                                                            | ×  |
| <b>Company:</b> Type in SRJC – Your department ( <i>i.e. SRJC – ESL</i> )                                                                                                    | Your job will be<br>seeker is lookin | filtered to the top of search results ass<br>ig for. Please be as specific as possible | uming it matches the criteria the job<br>in the details you provide below. |    |
| Select your department.                                                                                                    | Title *                              | Enter title                                                                            |                                                                            |    |
| Location: Should fill in automatically once you select the correct Company Name.                                                                                                    | Туре *                               |                                                                                        |                                                                            | ,  |
| ndustry: Dependent on position                                                                                                    | Company *                            | Search for Company                                                                     |                                                                            |    |
| Position: Dependent on position                                                                                                    | Location *                           | Address Line 1                                                                         |                                                                            |    |
|                                                                                                    |                                      | Address Line 2                                                                         |                                                                            |    |
| Education Level: Dependent on position                                                                                                    |                                      | City                                                                                   | State                                                                      |    |
|                                                                                                    |                                      | Postal                                                                                 | United States of America                                                   |    |
| FWS: If the job is a FWS position, click the box. Reminder: In order to use this budget code, your department MUST have FWS funds in object code 2360                                   | Invite<br>Employer                   | This company has no member account them to join Jobspeaker.                            | nts. Add the employer's email to invit                                     | 'e |
|                                                                                                    |                                      | Full Name                                                                              |                                                                            |    |
| <b>FOAPL/GL:</b> Enter the budget code you will be using (this will help us verify it is a FWS or a District funded position. Can be left blank).                                       | L                                    | Email                                                                                  |                                                                            |    |
|                                                                                                    | Industry                             |                                                                                        |                                                                            | ۲  |
| <b>Salary:</b> Current student employment wage (as of 9/24/2019 it is \$14,00)                                                                                                    | Position                             |                                                                                        |                                                                            | Ţ  |
|                                                                                                    | Education                            |                                                                                        |                                                                            | •  |
| Compensation Other: N/A                                                                                                    | Level                                |                                                                                        |                                                                            |    |
| <b>Chille</b> , Skills are one or two word tags that highlight accortial                                                                                                    | Experience                           |                                                                                        |                                                                            | ۲  |
| skills needed for this position (if any).                                                                                                    | Salary                               | \$ 0.00                                                                                | / hour 🔻                                                                   |    |
| Job Description: Enter the FULL job description here.                                                                                                    | Compensat                            | DOE, Commission, Other                                                                 |                                                                            |    |
| <b>Post On:</b> The date you want the job posted.                                                                                                    |                                      |                                                                                        |                                                                            |    |
| Job Close: The date you want the position to close. We recommend 30 days (you can always pull a job if it fills sooner).                                                                |                                      |                                                                                        |                                                                            |    |
| VERY IMPORTANT: CLICK THE POST TO SANTA                                                                                                    |                                      |                                                                                        |                                                                            |    |
| NOSA JUNION COLLEGE JOB BOARD.                                                                                                    |                                      |                                                                                        |                                                                            |    |
| Post: Click Post                                                                                                    |                                      |                                                                                        |                                                                            |    |
| <b>Approval:</b> Will come to the Career Hub and we will be approving all positions to ensure the wage is correct and any other information pertinent to on campus positions are clear. |                                      |                                                                                        |                                                                            |    |